## Sampling Lab 5

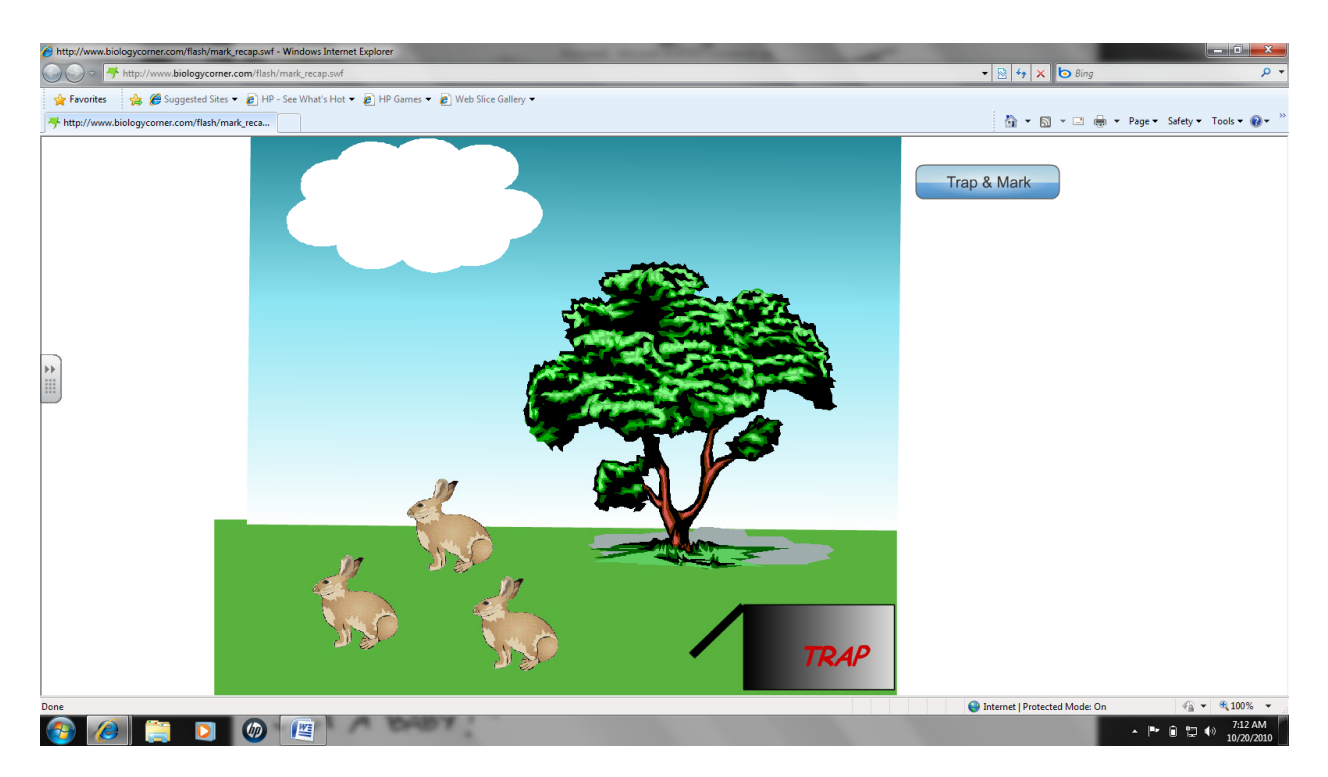

- 1. Visit my webpage for your class. In the Ecology section, select "Motile Sampling Simulation".
- 2. You will be sampling a population of rabbits.
- 3. Select "Trap and Mark" from the upper right hand corner. Record how many rabbits were trapped, marked and then released.
- 4. Select "Retrap" and then "Check Traps".
- 5. A page comes up with ten traps. Click on each trap and record data about the rabbits you trapped into a data table.
- 6. After you have checked all your traps, select "Actual Size".
- You do not have to start over. Simply close the webpage and return to your seat where you will use your data to calculate the estimated population and the percent error.